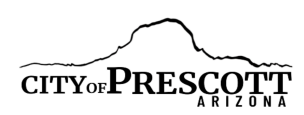

# **CANDIDATE GUIDE**

# HOW TO CREATE A NOMINATION PETITION ONLINE

For the August 5, 2025 City of Prescott Election for Mayor and three Council Members, candidates may choose to collect up to the **minimum** number of required nomination petition signatures using the Secretary of State's Office (SOS) online petition portal system (E-QUAL). The use of this system is authorized by Arizona Revised Statutes § 16-317 (A).

Using the E-QUAL system, candidates can collect up to 650 signatures. In addition to electronic petitions, paper petitions will still be accepted and are encouraged as a supplement to the online signatures for the purpose of building a cushion. When circulating petitions in hard copy, please make sure the information on the paper forms matches the information on the electronic forms.

Petition circulation begins Tuesday, January 7, 2025. Before any signature is collected, a candidate meeting shall be scheduled with the City Clerk & A Statement of Interest form MUST be filed with the City Clerk's Office.

Filing of petitions will be between March 10, 2025 and April 7, 2025.

All petitions and other required nomination petition filing documentation must be filed in the City Clerk's Office by 5:00 p.m. on Monday, April 7, 2025. Please note, the City Clerk's Office will not schedule candidate filing appointments after 4:00 p.m. on Monday, April 7, 2025.

For candidates who do not wish to use the E-Qual system, the existing hard copy nomination petition process as outlined in the Candidate Information Packet can still be used as an alternate option for the August 2025 election.

Please contact the Prescott City Clerk Department with any questions at 928-777-1437 or <u>sarah.siep@prescott-az.gov</u>.

# **Table of Contents**

### STEP-BY-STEP INSTRUCTIONS

| CREATE AN ACCOUNT OR LOG IN IF YOU HAVE AN ACCOUNT | . 3 |
|----------------------------------------------------|-----|
| CREATE A CANDIDATE                                 | . 4 |
| CREATE A PETITION                                  | . 5 |
| HOW TO SHARE A DIRECT LINK TO YOUR PETITION        | . 7 |
| HOW TO VOID A PETITION                             | . 8 |
| HOW TO CLOSE A PETITION                            | . 9 |
| HOW TO PRINT A PETITION                            | 10  |
| HOW TO SEARCH AND EXPORT VOTER SIGNATURES          | 10  |

# CREATE AN ACCOUNT OR LOG IN IF YOU HAVE AN ACCOUNT

#### **1. GO TO THE ONLINE PETITION PORTAL FOR LOCAL OFFICES**

#### https://apps.azsos.gov/apps/election/eps/Portal/

Please note, candidates for the City of Prescott CAN NOT use the regular Arizona Candidate Portal for federal, legislative or state candidacy. Prescott candidates must use the petition portal for local offices.

#### 2. CREATE NEW ACCOUNT

If you have never used E-QUAL, click 'Create New Account' from the top menu bar or 'Sign Up Today' on the home page.

If you have run for a federal, legislative or state office, you can sign in using the same log in information (user name/password) that you have used in the past to sign in to the AZ Candidate Portal.

#### 3. FILL OUT THE FORM

Fill out the form and click 'Create My Account'.

You should get a message saying that a confirmation email has been sent to your email. Go to your email inbox. Open the email that was sent from the Arizona Secretary of State. Click the link inside to confirm your email. You should now be able to log in to the petition portal. If you are not seeing the e-mail after a few minutes, check your spam folder.

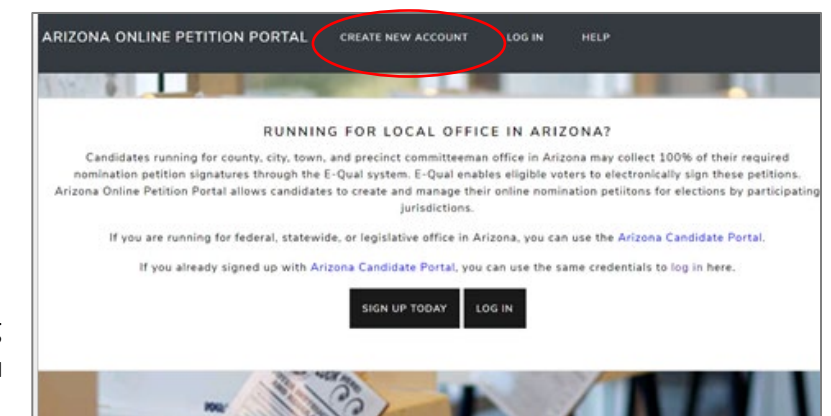

# CREATE NEW ACCOUNT Please use a reliable email address that you check regularly and will be able to access should you ever need to reset your account. This email address will not be published. It is solely for communication between the registrant and the administrator. Your account will remain with you through future election cycles. If you already signed up with Arizona Candidate Portal, you can use the same credentials to log in here. Please fill out the form below to get started. All fields are required. First Name\* Last Name\* Required Required Email Address\* Confirm email address\* Required Required Your password\* Required Your password must be at least 6 characters long and contain one digit. Required

#### 4. LOG IN

Enter your account email address and password and click 'Log In'.

| LOG IN                                        |                                                              |
|-----------------------------------------------|--------------------------------------------------------------|
| LOG IN OR CREATE A NEW ACCO<br>PETITIONS.     | OUNT TO CREATE ONLINE CANDIDATE NOMINATION                   |
| If you already signed up with Arizona Candida | ate Portal, you can use the same credentials to log in here. |
| Email Address*                                |                                                              |
| Required                                      | ]                                                            |
| Password*                                     |                                                              |
| Required                                      |                                                              |
| LOGIN                                         |                                                              |
| Create New Account                            |                                                              |
| Forgot your password?                         |                                                              |

#### Page 3 of 10

Prescott City Clerk Department • Web: <u>https://prescott-az.gov/prescott-city-clerk/elections/</u> • Email: <u>sarah.siep@prescott-az.gov</u> • 201 N. Montezuma Street, Suite 302, Prescott, AZ 86301 •

PH: 928.777.1437 •

# **CREATE A CANDIDATE**

#### **1. CLICK 'ONLINE PETITIONS'**

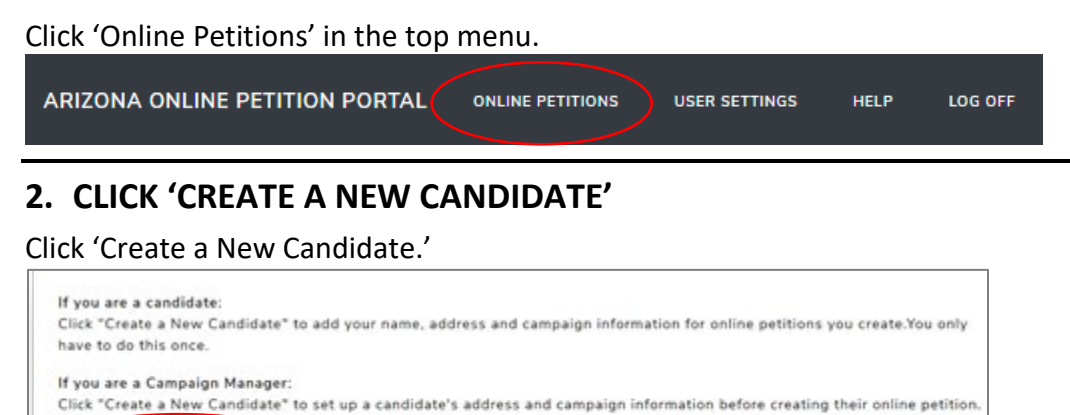

#### 3. FILL OUT THE FORM

CREATE A NEW CANDIDATE

Fill out your candidate information and click 'Save Candidate Information' at the bottom when you are done. Please note that the information entered here will be auto-filled in when creating your petition.

| Candidate Name*       * Required Field         Candidate name as you want it to appear on ballot for new petitions.       * Required Field         ADDRESS       * Required Field         More address used for new petitions.       * Required Field         Address Line 1*       * Required         Required       * Required Field         Address Line 2       * Required         Optional       * State*       ZIP Code*         Required       * AZ       Required         County*       * Required *       * County*                                                                                                    | CREATE CANDIDATE                                                                                   |        |           |                |
|----------------------------------------------------------------------------------------------------|----------------------------------------------------------------------------------------------------|--------|-----------|----------------|
| ADDRESS Home address used for new petitions.  Address Line 1* Required  Address Line 2  Coptonal  City* State* ZIP Code*  Required  County*  Required to the term of the term of the term of the term of the term of the term of the term of the term of the term of the term of the term of the term of the term of the term of the term of the term of the term of the term of the term of the term of term of the term of term of t | Candidate Name*<br>Candidate name as you want it to appear on ballot for new petitions<br>Required | ]      |           | Required Field |
| Address Line 1* Required Address Line 2 Coptonal City* State* ZIP Code* Required County* Required To the state of the state of the stat | ADDRESS<br>Home address used for new petitions.                                                    |        |           |                |
| Address Line 2           Optional           City*         State*           Required         AZ           Required         Required                                                                                                    | Address Line 1*                                                                                    |        |           |                |
| Address Line 2 Coptonal City* State* ZIP Code* Required AZ Required County* Required To the term of the term of term of term of term o | Required                                                                                           |        |           |                |
| Optional     State*     ZIP Code*       Required     AZ     Required       County*     Required     Image: County and the count of the count of the co                                                                                                    | Address Line 2                                                                                     |        |           |                |
| City*     State*     ZIP Code*       Required     AZ     Required       County*     Required     Image: County Ample County Ample County                                                                                                    | Optional                                                                                           |        |           |                |
| Required AZ Required County* Required •                                                                                                    | City*                                                                                              | State* | ZIP Code* |                |
| Required •                                                                                                    | Required                                                                                           | AZ     | Required  |                |
| Required                                                                                                    | County*                                                                                            |        |           |                |
|                                                                                                    | Required                                                                                           |        |           |                |
|                                                                                                    |                                                                                                    |        |           |                |

Click the candidate name and edit the information. Any changes here are only good for new petitions. If a petition is currently open, **any changes made here will not be reflected on the open petition**.

**CAMPAIGN MANAGERS:** If you are a campaign manager and will be monitoring multiple candidates, you can do this by following the above steps and creating additional candidates. The candidates will be listed for you to view.

| PETITIONS FOR COUL | ICH CANDIDATE 1       |                         |             |        |                 |
|--------------------|-----------------------|-------------------------|-------------|--------|-----------------|
| PETITIONS FOR COOP | CIE CANDIDATE I       |                         |             | CREA   | FE NEW PETITION |
| JURISDICTION       | ELECTION              | OFFICE                  | DATE OPENED | STATUS |                 |
| City of Prescott   | City of Prescott Test | Test City Councilmember | 10/24/2024  | Open   | View            |
|                    |                       |                         |             |        |                 |
|                    |                       |                         |             |        |                 |
|                    |                       |                         |             |        |                 |

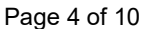

Prescott City Clerk Department • Web: <u>https://prescott-az.gov/prescott-city-clerk/elections/</u> • Email: <u>sarah.siep@prescott-az.gov</u> • 201 N. Montezuma Street, Suite 302, Prescott, AZ 86301 •

PH: 928.777.1437 •

# **CREATE A PETITION**

#### 1. CLICK 'CREATE NEW PETITION'

This button is found to the right of the candidate name.

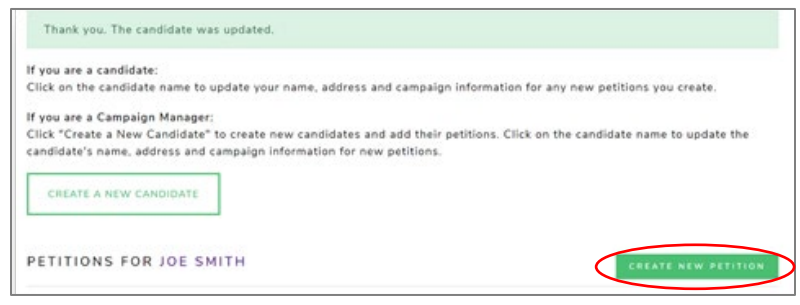

From the drop-down menu under 'Jurisdiction' select City of Prescott. Under 'Election Year', 2025 should auto populate. Under 'Office' select which office you are seeking (Mayor or City Councilmember). **Double check you selected the correct options.** 

Click 'Next' to go to the next screen. Note: If there is only one option in a drop-down, that option will automatically be selected for you.

#### CREATE ONLINE PETITION

| IMPORTANT: Before a candidate m<br>office for which they are running. | begin collecting signatures they MUST file a statement of interest with the filing |  |
|-----------------------------------------------------------------------|------------------------------------------------------------------------------------|--|
| Jurisdiction*                                                         |                                                                                    |  |
| Required                                                              |                                                                                    |  |
| Election Year*                                                        |                                                                                    |  |
| Required                                                              | •                                                                                  |  |
| Office*                                                               |                                                                                    |  |
| Required                                                              | •                                                                                  |  |
| NEXT >>                                                               |                                                                                    |  |

#### 2. CANDIDATE INFORMATION

The candidate information is auto-filled from the 'Create Candidate' form. In this form you can update all the fields.

The last two boxes of this form 'Campaign Email Address' and 'Campaign Phone Number' are optional fields for voter information/education. Please note this information will be displayed on your petition form for public viewing.

When typing your name in the 'Candidate Name' field, please place your name as you would like it to appear on the ballot.

Full residential addresses are needed, please do not use PO Boxes in any address field.

| CREATE ONLINE PETITION                                                                      |                      |             |  |
|---------------------------------------------------------------------------------------------|----------------------|-------------|--|
| Jurisdiction specific instructions.                                                         |                      |             |  |
| Candidate Name*                                                                             |                      |             |  |
| Candidate name as you want it to appear on ballot.                                          |                      |             |  |
| Theodore "Teddy" Roceevelt                                                                  |                      |             |  |
| ADDRESS                                                                                     |                      |             |  |
| Address Line 1*                                                                             |                      |             |  |
| 7564 NOTREAL RD                                                                             |                      |             |  |
| Address Line 2                                                                              |                      |             |  |
| Optional                                                                                    |                      |             |  |
| City*                                                                                       | State*               | ZIP Code*   |  |
| Mexa                                                                                        | AZ                   | 54637       |  |
| County*                                                                                     |                      |             |  |
| Marlcopa                                                                                    | w                    |             |  |
| CAMPAIGN INFORMATION<br>The following information is optional and will be shown to signers. |                      |             |  |
| Campaign Email Address                                                                      | Campaign Pho         | ne Number   |  |
| samplogemal.com                                                                             | 111-111-1111         |             |  |
| All of the information you supply on this page will appear on your p                        | etition and be viewa | ble online. |  |
| << PREVIOUS NEXT >>                                                                         |                      |             |  |

Please review other important reminders for candidates listed on the next page before completing this form.

Page 5 of 10 Prescott City Clerk Department • Web: <u>https://prescott-az.gov/prescott-city-clerk/elections/</u> • Email: <u>sarah.siep@prescott-az.gov</u> • 201 N. Montezuma Street, Suite 302, Prescott, AZ 86301 • PH: 928.777.1437 •

#### Important Reminders for Candidates:

- 1. When typing your name into the 'Candidate Name' field, type your name as you would like to see it appear on the ballot.
- 2. In the 'Address' field, a physical (residential) address is required. Do not enter any PO box addresses.
- 3. Review the information entered carefully before creating a new petition. Once a petition is created, the information cannot be modified. If changes are needed, the petition would need to be voided (releasing any signatures collected to that point) or closed, and a new petition created.
- 4. Candidates can only collect up to the minimum number of signatures needed to be placed on the ballot for the respective office using E-QUAL (650 signatures for the August 5, 2025 Election). Additional hard-copy petition sheets with signatures can be submitted to the City Clerk's Office to supplement your online petition at your candidate filing appointment. Sample petition sheets for hard-copy circulation can be found online on the city website. If you plan to circulate petitions in hard copy to supplement your online petition, please make sure the information on the paper forms matches the information on the electronic forms.
- 5. Please contact the Prescott City Clerk Department with any questions at 928-777-1437 or <u>sarah.siep@prescott-az.gov</u>.

**DOUBLE CHECK YOUR INFORMATION!** Once your petition has been created, the **ONLY** way to change this information is to void (remove all signatures) or close (cannot accept new signatures) your petition and create a new one with the correct information. **THE INFORMATION PROVIDED HERE GOES ON YOUR PETITION!** After you have reviewed your information, click "Next".

#### 3. REVIEW & CREATE PETITION

On the third and final screen, you will be asked to review the petition text.

Once you click on 'Create Petition' the information on the petition CANNOT be changed. If you wish to change anything at this point, click 'Previous' before clicking on 'Create Petition.' Once everything looks good, click 'Create Petition" to finish the creation process.

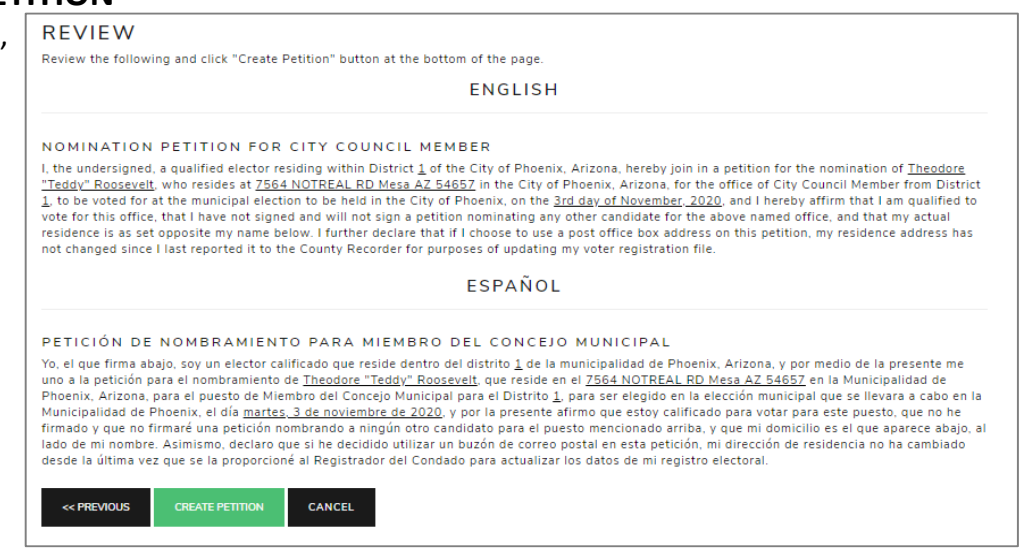

You will be returned to the Online Petitions page and the petition you just created will be listed below your candidate name.

| PETITIONS FOR COUN | CIL CANDIDATE 1       |                         |             | CREATE N | IEW PETITION |
|--------------------|-----------------------|-------------------------|-------------|----------|--------------|
| JURISDICTION       | ELECTION              | OFFICE                  | DATE OPENED | STATUS   |              |
| City of Prescott   | City of Prescott Test | Test City Councilmember | 10/24/2024  | Open     | View         |

# HOW TO SHARE A DIRECT LINK TO YOUR PETITION

When you create a petition, a direct link to your petition is created. You can post that link on your website, in email, social media communication, etc. When voters click on your direct link, they will be sent directly to your online petition for signing.

#### 1. GO TO THE PETITION DETAILS PAGE

Click 'View' next to the open petition to open the petition details page.

| City of Prescott City of Prescott Test Test City Councilmember 10/24/2 | 2024 Open View |
|------------------------------------------------------------------------|----------------|
|------------------------------------------------------------------------|----------------|

#### 2. FIND THE LINK & SHARE

Find the E-QUAL link and share it, as needed.

| ONLINE PETITION               |                                                                |                                 |                                                                |
|-------------------------------|----------------------------------------------------------------|---------------------------------|----------------------------------------------------------------|
| Candidate Name:               | Council Candidate 1                                            | E-Qual Link:                    | https://goqa.azsos.gov/ckmb                                    |
| Election:                     | City of Prescott<br>City of Prescott Test<br>December 03, 2024 | Office:                         | City of Prescott<br>Test City Councilmember                    |
| Date Opened:                  | October 24, 2024                                               | Signatures Collected in E-Qual: | 1                                                              |
| Campaign Contact Information: |                                                                | Status:                         | Open                                                           |
| Collection Starts:            | October 24, 2024 @ 12:00 AM                                    | Filing Period:                  | October 25, 2024 @ 12:00 AM to<br>November 08, 2024 @ 12:00 AM |
|                               |                                                                |                                 |                                                                |

(To sign your own petition - Click on your direct link and follow the instructions to sign-in as a voter.)

## HOW TO VOID A PETITION

#### **1. UNDERSTAND WHAT VOIDING A PETITION MEANS**

You can void an open petition, but you cannot void one once it has been closed or filed. Voiding a petition releases any E-QUAL signatures collected and <u>cannot be undone</u>. If the petition was created for the wrong office or jurisdiction, the candidate would want to void it. If the candidate decides not to run, they can void their petition which would allow voters to sign another candidate's petition.

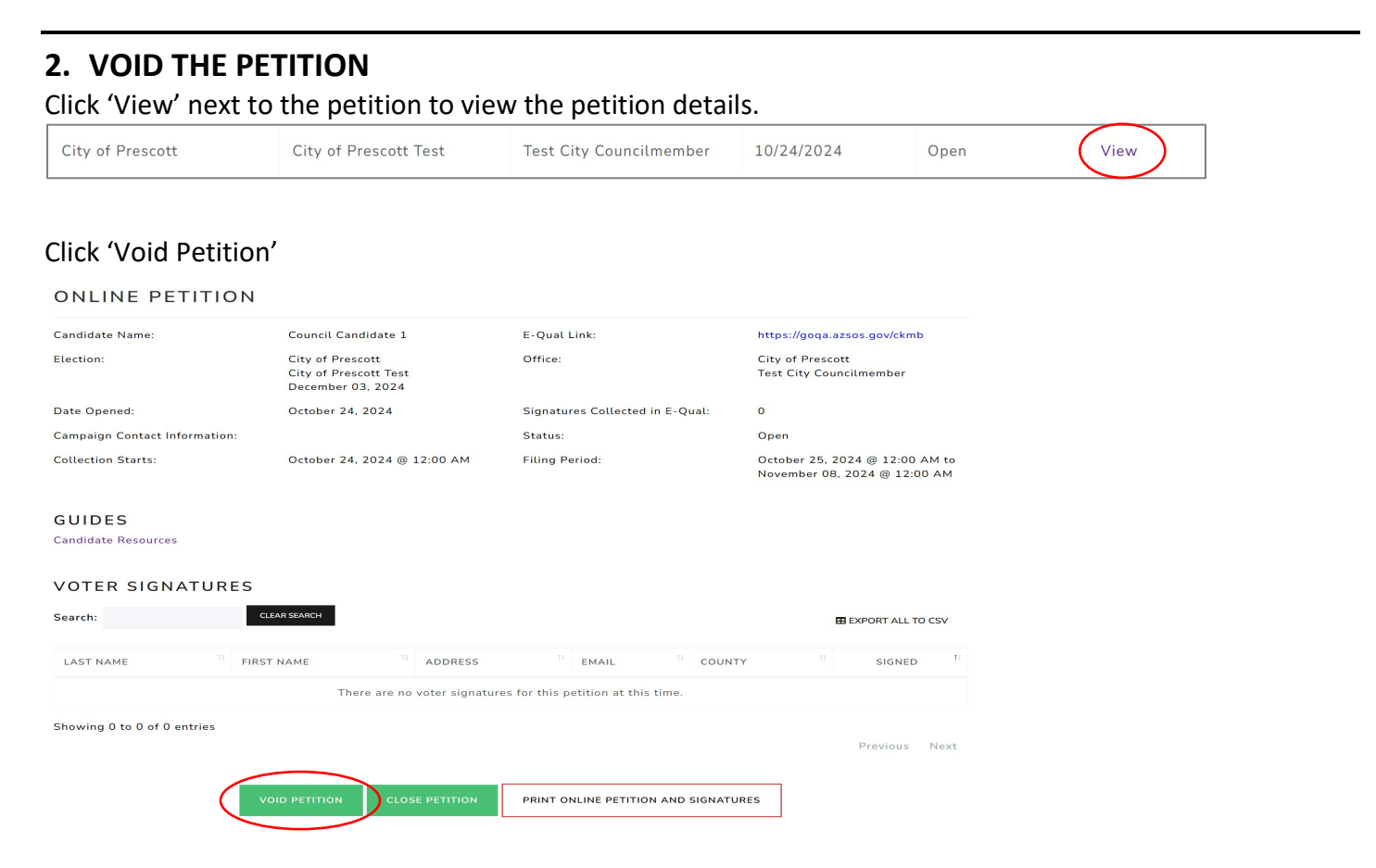

#### You will get a popup message asking you to confirm the action. Click 'Yes, I want to void this petition.'

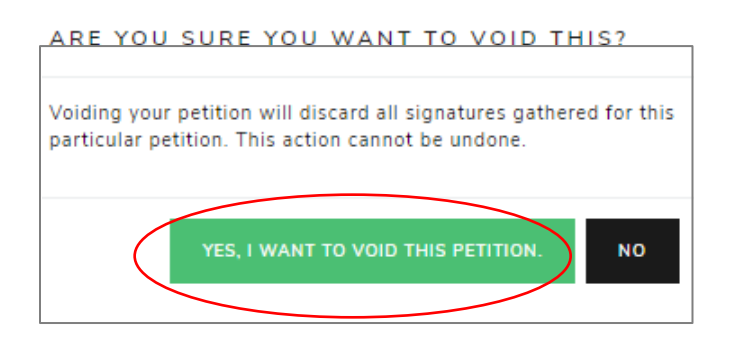

#### You will now see that your petition has been voided and you can no longer view it.

| PETITIONS FOR COUN | ICIL CANDIDATE 1      |                         |             | CREATE NEW PETITION |
|--------------------|-----------------------|-------------------------|-------------|---------------------|
| JURISDICTION       | ELECTION              | OFFICE                  | DATE OPENED | STATUS              |
| City of Prescott   | City of Prescott Test | Test City Councilmember | 10/24/2024  | Voided              |

| . ago o oi io | Page | 8 | of | 1 | 0 |
|---------------|------|---|----|---|---|
|---------------|------|---|----|---|---|

Prescott City Clerk Department • Web: https://prescott-az.gov/prescott-city-clerk/elections/ •

Email: <u>sarah.siep@prescott-az.gov</u> • 201 N. Montezuma Street, Suite 302, Prescott, AZ 86301 • PH: 928.777.1437 •

## HOW TO CLOSE A PETITION

#### **1. UNDERSTAND WHAT CLOSING A PETITION MEANS**

When you close a petition, this means voters cannot add more signatures to your petition. This action cannot be undone. However, you can create supplemental petitions to gather more signatures up to the minimum number of signatures for the office, if needed.

#### 2. CLOSING THE PETITION

From the petition details screen, click 'Close Petition'

| UNLINE PEI            | THON                                       |                               |                                    |                                                                |
|-----------------------|--------------------------------------------|-------------------------------|------------------------------------|----------------------------------------------------------------|
| Candidate Name:       | Council Car                                | ididate 1                     | E-Qual Link:                       | https://goqa.azsos.gov/ckmb                                    |
| Election:             | City of Pres<br>City of Pres<br>December ( | cott<br>cott Test<br>)3, 2024 | Office:                            | City of Prescott<br>Test City Councilmember                    |
| Date Opened:          | October 24                                 | , 2024                        | Signatures Collected in E-Qual:    | 0                                                              |
| Campaign Contact Info | rmation:                                   |                               | Status:                            | Open                                                           |
| Collection Starts:    | October 24                                 | , 2024 @ 12:00 AM             | Filing Period:                     | October 25, 2024 @ 12:00 AM to<br>November 08, 2024 @ 12:00 AM |
| GUIDES                |                                            |                               |                                    |                                                                |
| Candidate Resources   |                                            |                               |                                    |                                                                |
| VOTER SIGNA           | TURES                                      |                               |                                    |                                                                |
| Search:               | CLEAR SEARCH                               |                               |                                    | EXPORT ALL TO CSV                                              |
|                       | FIRST NAME                                 | 11 ADDRESS                    | TEMAIL TECOUN                      | TY <sup>II</sup> SIGNED                                        |
| LAST NAME             |                                            |                               |                                    |                                                                |
| LAST NAME             | The                                        | ere are no voter signatur     | es for this petition at this time. |                                                                |
| LAST NAME             | The                                        | ere are no voter signatur     | es for this petition at this time. |                                                                |
| LAST NAME             | The                                        | ere are no voter signatur     | es for this petition at this time. | Previous Nex                                                   |
| LAST NAME             | The                                        | ere are no voter signatur     | es for this petition at this time. | Previous Nex                                                   |
| LAST NAME             | Itries<br>VOID PETITION                    | close petition                | es for this petition at this time. | Previous Nex                                                   |

You will get a popup message asking you to confirm the action. Click 'Yes, I want to close this petition.'

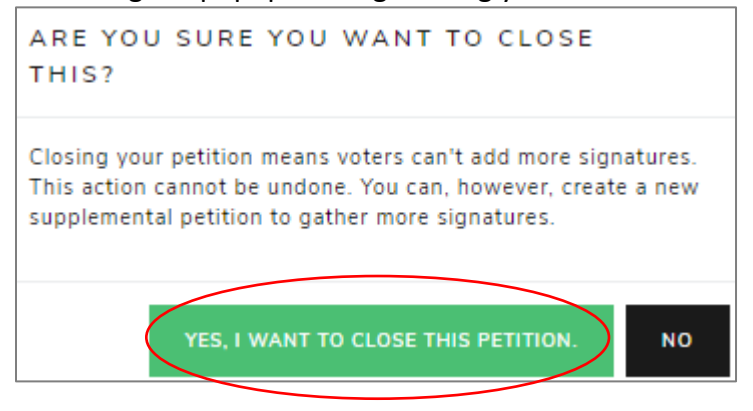

#### You will now see that your petition has been closed.

| PETITIONS FOR COUN | ICIL CANDIDATE 1      |                         |             | CREATE N | EW PETITION |
|--------------------|-----------------------|-------------------------|-------------|----------|-------------|
| JURISDICTION       | ELECTION              | OFFICE                  | DATE OPENED | STATUS   |             |
| City of Prescott   | City of Prescott Test | Test City Councilmember | 10/24/2024  | Voided   |             |
| City of Prescott   | Test Election         | City Councilmember      | 10/18/2024  | Closed   | View        |

# HOW TO PRINT A PETITION

#### **1. VIEW THE PETITION**

Click on "View" at the right hand side of the petition to open the petition details page

| PETITIONS FOR CO | OUNCIL CANDIDATE 1    |                         |             | с      | REATE NEW PETITION |
|------------------|-----------------------|-------------------------|-------------|--------|--------------------|
| JURISDICTION     | ELECTION              | OFFICE                  | DATE OPENED | STATUS |                    |
| City of Prescott | City of Prescott Test | Test City Councilmember | 10/24/2024  | Voided |                    |
| City of Prescott | Test Election         | City Councilmember      | 10/18/2024  | Closed | View               |

#### 2. PRINT THE PETITION

From the petition details page, click 'Print Petition and Signatures'. You will be directed to a PDF which you can download, save and print to bring in for your filing appointment.

#### ONLINE PETITION

| Candidate Name:          | Council Cond                                  |                           |                                                                                                    |                                                                |
|--------------------------|-----------------------------------------------|---------------------------|----------------------------------------------------------------------------------------------------|----------------------------------------------------------------|
|                          | council cand                                  | idate 1                   | E-Qual Link:                                                                                                    | https://goqa.azsos.gov/ckmb                                    |
| Election:                | City of Presc<br>City of Presc<br>December 03 | ott<br>ott Test<br>, 2024 | Office:                                                                                                    | City of Prescott<br>Test City Councilmember                    |
| Date Opened:             | October 24, 2                                 | 2024                      | Signatures Collected in E-Qual:                                                                                                    | 0                                                              |
| Campaign Contact Informa | tion:                                         |                           | Status:                                                                                                    | Open                                                           |
| Collection Starts:       | October 24, 2                                 | 2024 @ 12:00 AM           | Filing Period:                                                                                                    | October 25, 2024 @ 12:00 AM to<br>November 08, 2024 @ 12:00 AM |
| GUIDES                   |                                               |                           |                                                                                                    |                                                                |
| Candidate Resources      |                                               |                           |                                                                                                    |                                                                |
| VOTER SIGNATU            | RES                                           |                           |                                                                                                    |                                                                |
| Search:                  | CLEAR SEARCH                                  |                           |                                                                                                    | E EXPORT ALL TO CSV                                            |
| Search:                  | CLEAR SEARCH       II       FIRST NAME        | 11 ADDRESS                | <sup>11</sup> EMAIL <sup>11</sup> CO                                                                                                    | UNTY <sup>11</sup> SIGNED <sup>11</sup>                        |
| Search:                  | CLEAR SEARCH     FIRST NAME     Ther          | 11 ADDRESS                | Image: Second second second | UNTY <sup>11</sup> SIGNED <sup>11</sup>                        |